## How to setup TEXT notifications

## Setup Text Notifications

- Logon to TeamUnify Account
  - Select myAccount
  - Enter your Phone Number (for texting) in the SMS field
  - Select your carrier from the drop down list.
  - Save the changes
- Validation of Text
  - The receiver of the text will get a text message from the TeamUnify system. There
    will be a URL (Link) to click on. NOTE: The link will not be a complete link-Known issue from TeamUnify.
    - Copy the url www.teamunify.com/rest/sms/verify/
    - Skip the (Con't) 2of 2 line, then add the remaining URL to the above portion of the URL.
      - It will look similar to this " / a/2162263/9944 " without the quotes and numbers will be different
    - Option: Try to reply to the text with the code provided. The last numbers of the URL

01/16/23

2